- 1. Accedere al sistema, selezionare **PAGELLE** $\rightarrow$ selezionare **CLASSE** $\rightarrow$  selezionare **GEST Tabellone**  $\rightarrow$
- 2. Aprire lo scrutinio:
- 3. Aggiornare voto e esito recupero per ogni materia per i voti insufficienti
- 4. In caso di non promozione, l'esito del recupero deve essere negativo

Terminata la fase di valutazione:

PER ASSOLVIMENTO OBBLIGO (CLASSE SECONDA o alunni segnalati dal personale della segreteria) :

Inserire il segno di spunta per gli studenti per cui è necessario produrre il certificato per l'assolvimento dell'obbligo

COMPILARE la parte relativa alla **certificazione assolvimento obbligo** $\rightarrow$  inserire un livello per ogni asse. Al termine cliccare nella sezione Moduli il <u>CERTIFICATO</u> <u>COMPETENZE</u> <u>ASSOLVIMENTO</u> <u>OBBLIGO</u> $\rightarrow$  il file verrà generato in automatico, sarà stampato a cura del personale della segreteria

| SCIE E TECN APPL (EL TECN CHI)                               | 6    | 6 (6)       | • | 12 | ore | 15 | min  | 98           | ore        | 35         | min | Nessun recupero nec |
|--------------------------------------------------------------|------|-------------|---|----|-----|----|------|--------------|------------|------------|-----|---------------------|
| DIRITTO ED ECONOMIA                                          | 5.75 | 6 (6)       | ۲ | 0  | ore | 0  | min  | 0            | ore        | 0          | min | Nessun recupero nec |
| TECNOLOGIE E TECNIC RAPPR GRAF                               | 5    | 5 (5)       | ۲ | 9  | ore | 54 | min  | 101          | ore        | 45         | min | Studio individuale  |
| SCIENZE MOTORIE E SPORTIVE                                   | 7    | 7 (7)       | • | 3  | ore | 50 | min  | 32           | ore        | 35         | min | Nessun recupero nec |
| RELIGIONE                                                    | 7    | DISC (7)    | ۲ | 3  | ore | 40 | min  | 30           | ore        | 15         | min | Nessun recupero nec |
| COMPORTAMENTO                                                |      | Nessun voto | • | 0  | ore | 0  | min  | 0            | ore        | 0          | min | Nessun recupero nec |
| CERTIFICAZIONE delle CC                                      |      |             |   |    |     |    |      | мрете        | NZE        | DI BA      | ASE | DELLO STUDENTE      |
| Livello raggiunto per ASSE DEI LINGUAGGI - Lingua Italiana:  |      |             |   |    |     |    |      | Selezionare  | e livello- | <b>v</b>   |     |                     |
| Livello raggiunto per ASSE DEI LINGUAGGI - Lingua Straniera: |      |             |   |    |     |    | era: | -Selezionare | e livello- |            |     |                     |
| Livello raggiunto per ASSE DEI LINGUAGGI - Altri Linguaggi:  |      |             |   |    |     |    | ggi: | -Selezionare | e livello- |            |     |                     |
| Livello raggiunto per ASSE MATEMATICO:                       |      |             |   |    |     |    | co:  | -Selezionare | e livello- | . •        |     |                     |
| Livello raggiunto per ASSE SCIENTIFICO-TECNOLOGICO:          |      |             |   |    |     |    | co:  | -Selezionare | e livello- | - <b>-</b> |     |                     |
| Livello raggiunto per ASSE STORICO-SOCIALE                   |      |             |   |    |     |    |      | -Selezionare | e livello- | <b>v</b>   |     |                     |
| Salva                                                        |      |             |   |    |     |    |      |              |            |            |     |                     |

### SE CLASSE TERZA O QUARTA

**ASSEGNARE I CREDITI e INSERIRE LA MOTIVAZIONE DELL'EVENTUALE CREDITO FORMATIVO** (così facendo la motivazione rimarrà a sistema e sarà inserita automaticamente nel verbale)

## Prima di chiudere lo scrutinio controllare i voti e gli esiti dei recuperi

- a. Chiudere lo scrutinio
- a. **Per gli studenti NON AMMESSI: SELEZIONARE** i nominativi degli studenti tramite <u>SEGNO DI</u> <u>SPUNTA a sinistra del nome dello studente</u>

Da Moduli selezionare **Carcano\_comunicazione\_NONPROMOZIONE** (per ogni non ammesso <u>COMPLETARE il modulo online con la motivazione</u> della non promozionenmotivazione da inserire anche averbale) **e salvare** (andrà nello Storico a sistema) Stampare (eventualmente è possibile stampare anche in seguito)

- b. Dai VERBALI selezionare **VERBALE\_INTEGRAZIONE\_SOSPESI\_BIENNIO** o **TRIENNIO** e compilare nelle parti interessate, al termine salvare (andrà nello storico)-
- c. Chiudere la finestra dello scrutinio e **STAMPARE il TABELLONE** con i settaggi come da foglio presente nella cartelletta (FIRMA DI TUTTI I DOCENTI)

# AL TERMINE OCCORRE AVER SALVATO nello storico:

### Nella SEZIONE VERBALI:

VERBALE\_INTEGRAZIONE\_SOSPESI\_BIENNIO o TRIENNIO (VERBALE scrutinio)

#### NELLA SEZIONE MODULI:

<u>Comunicazione\_NONPROMOZIONE</u> (Compilato con la motivazione messa a verbale della non promozione) - eventuale <u>Certificato\_Competenze\_Assolvimento\_Obbligo</u>